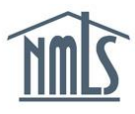

NMLS includes functionality that allows an individual to upload documentation required for Individual Forms (MU2/MU4) as required by your state regulator.

To ensure you are uploading the correct document types, see the <u>Document Upload</u> <u>Descriptions and Examples</u>.

When uploading a document in NMLS:

- Only upload documents that are applicable to the type of document selected from the Document Type drop-down menu.
- If you need to upload a document for an explanation regarding bankruptcy, foreclosure actions, outstanding judgments or liens, or delinquent child support payments, these should be addressed in the *Disclosure Explanation* section of your Individual (MU2/MU4) filing and not in the *Document Upload* section.
- If you have multiple documents for one document type, combine them into one PDF and upload as one document.
- File names must adhere to the specifications provided in the <u>Document Upload</u> <u>Descriptions and Examples</u>.
- See the <u>Individual Document Upload Relevancy Diagram</u> for more information on what regulators and company users can view in NMLS.

**NOTE:** NMLS does not provide the ability to upload all documents a state agency may require. **Do not upload documentation into NMLS that is not available for selection.** You may need to provide documentation outside NMLS as indicated on the applicable <u>State Licensing Checklists.</u>

# Individual Form (MU2) Instructions

Depending on the state, these instructions apply to direct owner/executive officers, indirect owners, qualifying individuals, or branch managers.

### Individual Form (MU4) Instructions

Applies to state-licensed individuals.

**Deleting and Amending Uploaded Documentation** 

### How to Upload a Document on the Individual Form (MU2)

- 1. Log in to your NMLS company account and click the Filing tab.
- 2. Click *Company (MU1)* or *Branch (MU3)* link on the submenu.
- 3. Click the Create New Filing button.

**NOTE:** If you already have a pending filing created, select the **Edit** icon to continue with the pending filing.

- 4. Click the *MU2 Forms* link on the left navigation panel.
- 5. Ensure the status for the desired individual is "Request Attestation." Click the **Recall** Sicon if the individual is in an alternative status.
- 6. Click the **Edit** icon for the desired individual (see *Figure 1*).

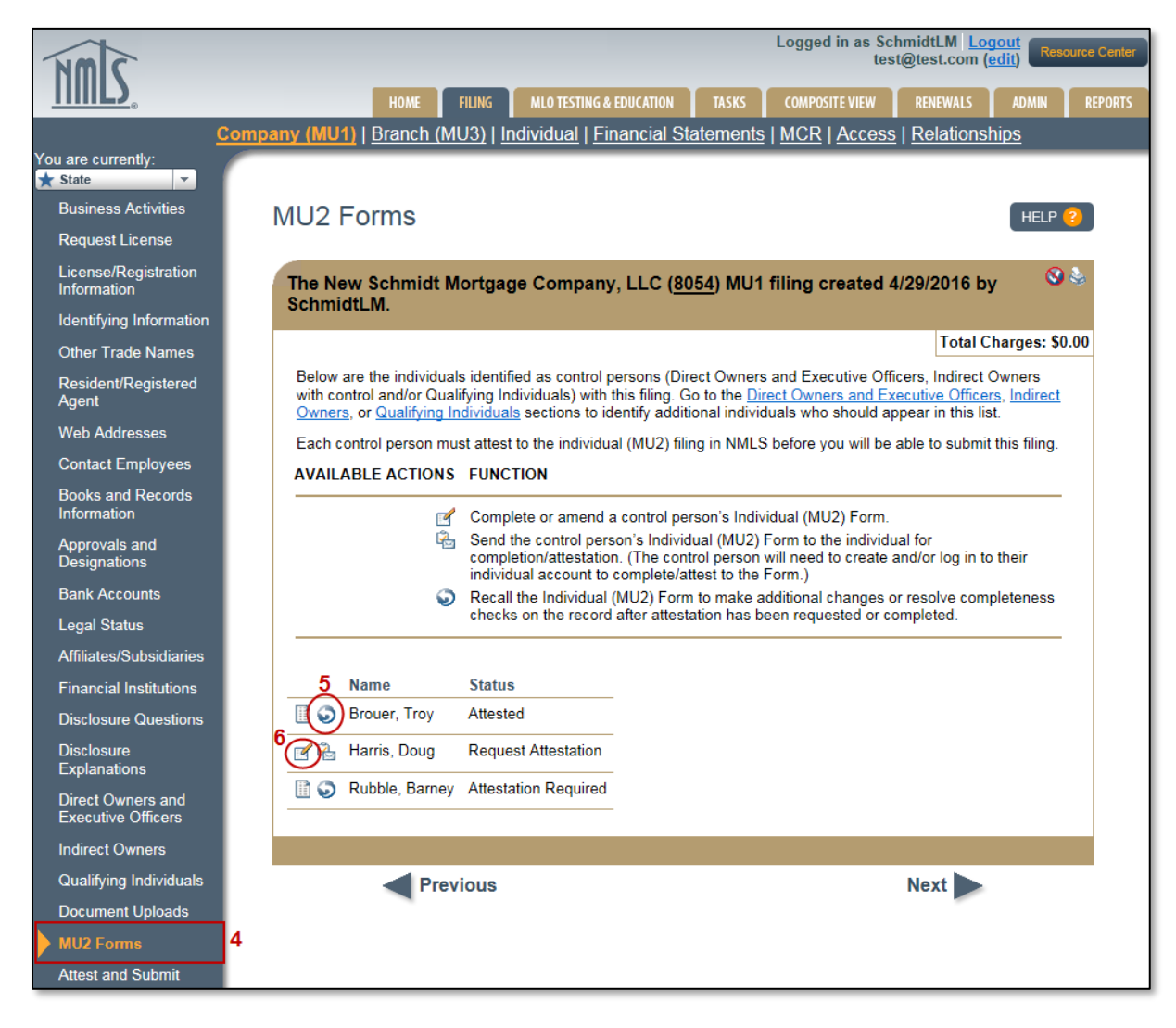

Figure 1: MU2 Forms

- 7. Click the Document Uploads link on the left navigation panel.
- 8. Click the **Add** button (see *Figure 2*).

| Return to MU1                                                                                                    |   | Document Uplo                                                                                                    | pads                                                                 |             |        | HELP ?                  |             |                                         |  |
|----------------------------------------------------------------------------------------------------|---|----------------------------------------------------------------------------------------------------|----------------------------------------------------------------------|-------------|--------|-------------------------|-------------|-----------------------------------------|--|
| Identifying Information                                                                                                    |   |                                                                                                    |                                                                      |             |        |                         |             | N 15 &                                  |  |
| Other Names                                                                                                    |   |                                                                                                    |                                                                      |             |        |                         |             |                                         |  |
| Residential History                                                                                                    |   |                                                                                                    |                                                                      |             |        |                         |             | Total Charges: \$0.00                   |  |
| Employment History<br>Other Business<br>Disclosure Questions<br>Disclosure<br>Explanations<br>Criminal Background<br>Check |   | Use this section to add, amend, or delete documents relevant to your license(s). You can also undo document amendments that have not been submitted. Helpful Tips: Review the state licensing checklist(s) for your relevant license(s) to determine document upload requirements. Refer to the Document Descriptions and Examples Guide for guidance on documents that can be uploaded in NMLS and document access restrictions. Documents with a Deciment of a cannot be opened. Click Add to upload a new document. |                                                                      |             |        |                         |             |                                         |  |
| Credit Report Request                                                                                                    |   | Expand all   Collapse all                                                                                                    |                                                                      |             |        |                         |             |                                         |  |
| Document Uploads                                                                                                    | 7 | Personal Financial S                                                                                                    | tatement (1)                                                         |             |        |                         |             |                                         |  |
| Attest and Submit                                                                                                    |   | Available Actions                                                                                                    | File Name                                                            | State       | Status | Updated Date            | Uploaded By | Comment                                 |  |
|                                                                                                    |   | Delete Amend                                                                                                    | <u>Virginia Personal</u><br><u>Financial</u><br><u>Statement.pdf</u> | Virginia    | New    | 4/25/2016<br>1:12:38 PM | SchmidtLM   | Personal Financial<br>Statement for VA. |  |
|                                                                                                    |   |                                                                                                    |                                                                      |             |        |                         |             |                                         |  |
|                                                                                                    |   | Available Actions                                                                                                    | File Name                                                            | State       | Status | Updated Date            | Uploaded By | Comment                                 |  |
|                                                                                                    |   | Delete Amend                                                                                                    | Connecticut<br>Verification of<br>Experience.pdf                     | Connecticut | New    | 4/25/2016<br>1:14:33 PM | SchmidtLM   |                                         |  |
|                                                                                                    |   |                                                                                                    |                                                                      |             | Add    | 8                       |             |                                         |  |

Figure 2: Add a Document

- 9. Select the **Document Type** from the Document Type drop-down menu.
- 10. Select the State from the State drop-down menu (if applicable).

**NOTE:** If the selected document type is a state-specific document (refer to <u>Document Upload Descriptions and Examples</u>), different versions of the document may be uploaded for each of the states in which the company or branch is seeking licensure.

- 11. Click the **Browse...** button and select the appropriate file for the document.
- 12. Click the **Add** button.
- 13. Once the filing is completed to your satisfaction, click the *Attest and Submit* link on the left navigation panel.
- 14. Click the **Request Attestation** button. This will electronically send the form into the individual's account. An email notification will also be sent to the individual alerting them of this action.

**NOTE:** Prior to submitting the Individual Form (MU2), the individual must review and attest to the form using their own personal NMLS username and password. For instructions on how your control person or branch manager completes a filing attestation, see the Individual (MU2) Form Attestation Quick Guide.

## How to Upload a Document on the Individual Form (MU4)

- 1. Log in to your NMLS individual account and click the **Filing** tab.
- 2. Click the *Individual* link on the submenu.
- 3. Click the Request New/Update button.

**NOTE:** If you already have a pending filing created, select the **Edit**  $\leq$  icon to continue with the pending filing.

- 4. Click the *Document Uploads* link on the left navigation panel (see *Figure 2*).
- 5. Click the **Add** button.
- 6. Select the **Document Type** from the Document Type drop-down menu.

**NOTE:** If the selected document type is a state-specific document (refer to <u>Document Upload Descriptions and Examples</u>), different versions of the document may be uploaded for each of the states in which the company or branch is seeking licensure.

- 7. Click the **Browse...** button and select the appropriate file for the document.
- 8. Click the Add button.
- 9. Click the *Attest and Submit* link on the left navigation panel to submit the filing. A legal attestation will appear.
- 10. If all completeness checks pass, select the verification checkbox.
- 11. Click the Attest and Submit button.

# **Deleting and Amending Uploaded Documentation**

NMLS will store all documents that have been uploaded on your record. If you need to delete or amend a document for any reason, you can do so; however the system will still store your previously uploaded filings historically.

- 1. From the *Document Uploads* section, select the **Delete** or **Amend** button for the desired document (see *Figure 3*).
  - a. When amending an existing document, you must provide the "Reason for Change."
  - b. When deleting an existing document, you must provide the "Reason for Deletion."

| Return to MU1                | Document Uploads                                                                                                    | HELP 😮                                          |  |  |  |  |  |  |  |
|------------------------------|----------------------------------------------------------------------------------------------------|-------------------------------------------------|--|--|--|--|--|--|--|
| Identifying Information      |                                                                                                    | 🚫 🔛 😓                                           |  |  |  |  |  |  |  |
| Other Names                  |                                                                                                    |                                                 |  |  |  |  |  |  |  |
| Residential History          |                                                                                                    | Total Charges: \$0.00                           |  |  |  |  |  |  |  |
| Employment History           | Use this section to add, amend, or delete documents relevant to your license(s). You can also undo document amendments that have not been submitted.                                                                                                    |                                                 |  |  |  |  |  |  |  |
| Other Business               | Helpful Tips: Review the state licensing checklist(s) for your relevant license(s) to determine document upload requirements.                                                                                                    |                                                 |  |  |  |  |  |  |  |
| Disclosure Questions         | Refer to the <u>Document Descriptions and Examples Guide</u> for guidance on documents that can be uploaded in NMLS and document access restrictions. Documents with a are restricted and cannot be opened. Click Add to upload a new document.                                                                                                    |                                                 |  |  |  |  |  |  |  |
| Disclosure<br>Explanations   |                                                                                                    |                                                 |  |  |  |  |  |  |  |
| Criminal Background<br>Check |                                                                                                    |                                                 |  |  |  |  |  |  |  |
| Credit Report Request        | Expand all   Collapse all                                                                                                    |                                                 |  |  |  |  |  |  |  |
| Document Uploads             | □ Personal Financial Statement (1)                                                                                                    |                                                 |  |  |  |  |  |  |  |
| Attest and Submit            | Available Actions File Name State Status Updated Date Up                                                                                                    | loaded By Comment                               |  |  |  |  |  |  |  |
|                              | Delete         Amend         Virginia         Virginia         New         4/25/2016         Sc           1         Statement.pdf         1:12:38 PM         1:12:38 PM                                                                                                    | hmidtLM Personal Financial<br>Statement for VA. |  |  |  |  |  |  |  |
|                              | □ Verification of Experience (1)                                                                                                    |                                                 |  |  |  |  |  |  |  |
|                              | Available Actions File Name State Status Updated Date                                                                                                    | Jploaded By Comment                             |  |  |  |  |  |  |  |
|                              | Delete Amend Connecticut Connecticut New 4/25/2016 Connecticut New 4/25/2016 Connecticut New 4/2 | SchmidtLM                                       |  |  |  |  |  |  |  |
|                              | Add                                                                                                    |                                                 |  |  |  |  |  |  |  |

Figure 3: Document Uploads

For additional information on what documentation should be submitted through NMLS, consult your state-specific checklist or state regulator. For help on system navigation, contact the NMLS Call Center at 1-855-NMLS-123 (1-855-665-7123).